# SONY<sub>®</sub> KD-32DX150U

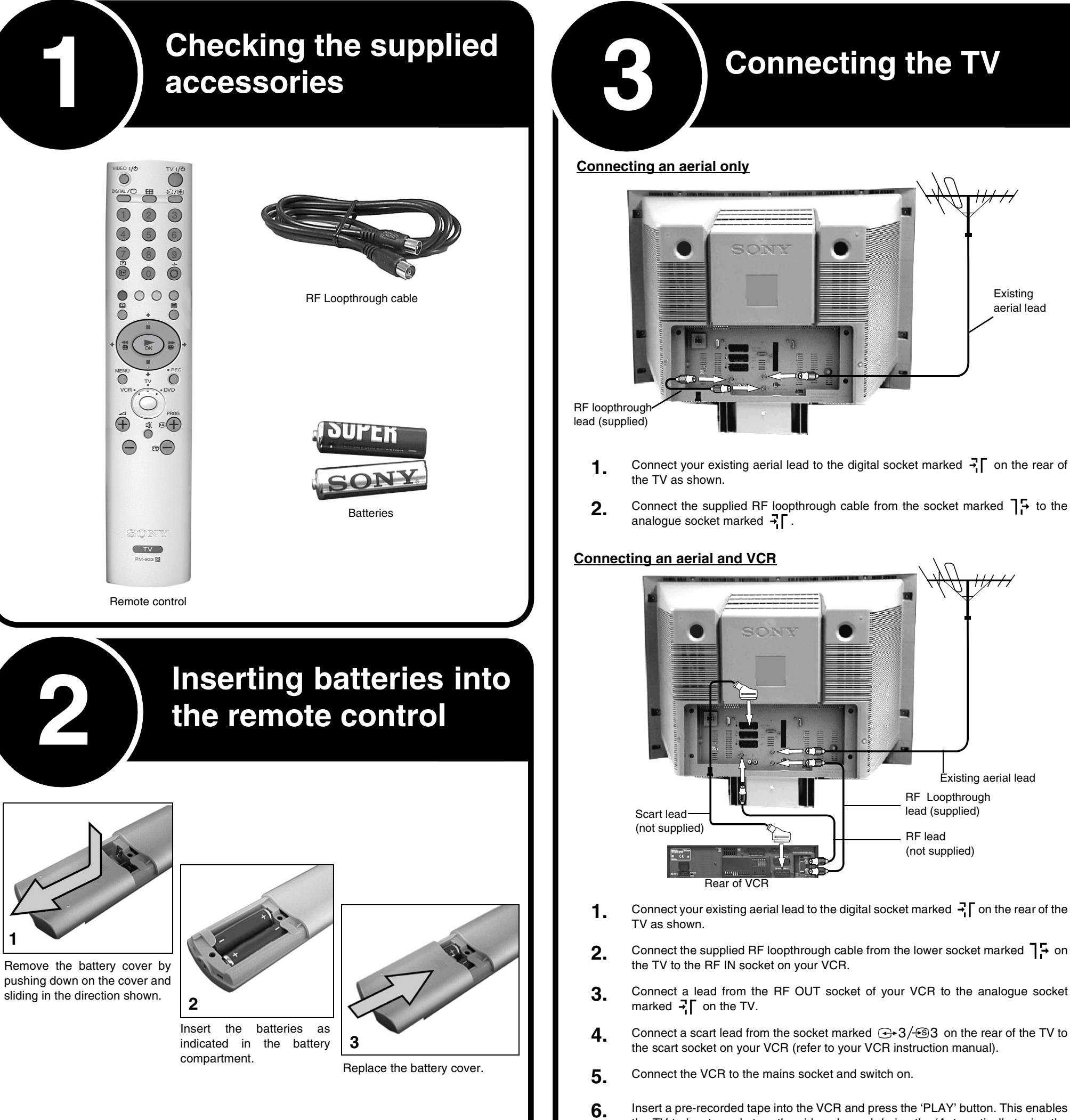

## Thank you for choosing this Sony **Trinitron Television.**

This step by step guide will help you to: Insert batteries into the remote control. Connect the aerial to your TV. Connect a video cassette recorder (VCR) to your TV. Switch on your TV. Tune your TV. View TV programmes.

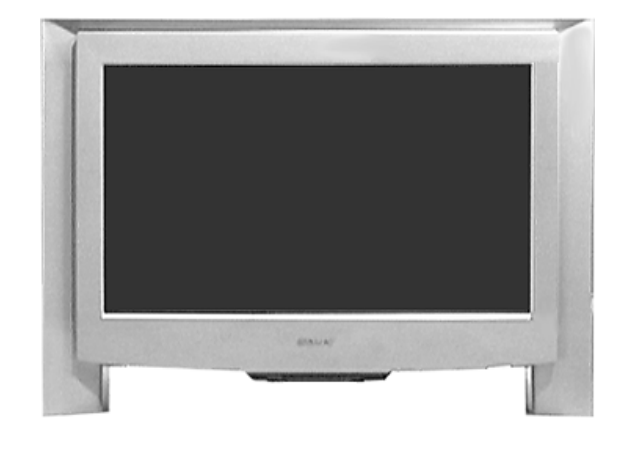

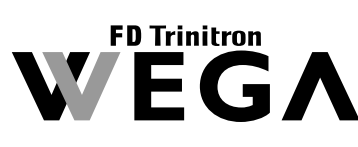

http://www.world.sonv.com/

4-094-113-**01(1)** 

Always remember to dispose of batteries in an environmentally friendly way.

the TV to locate and store the video channel during the 'Automatically tuning the TV' procedure.

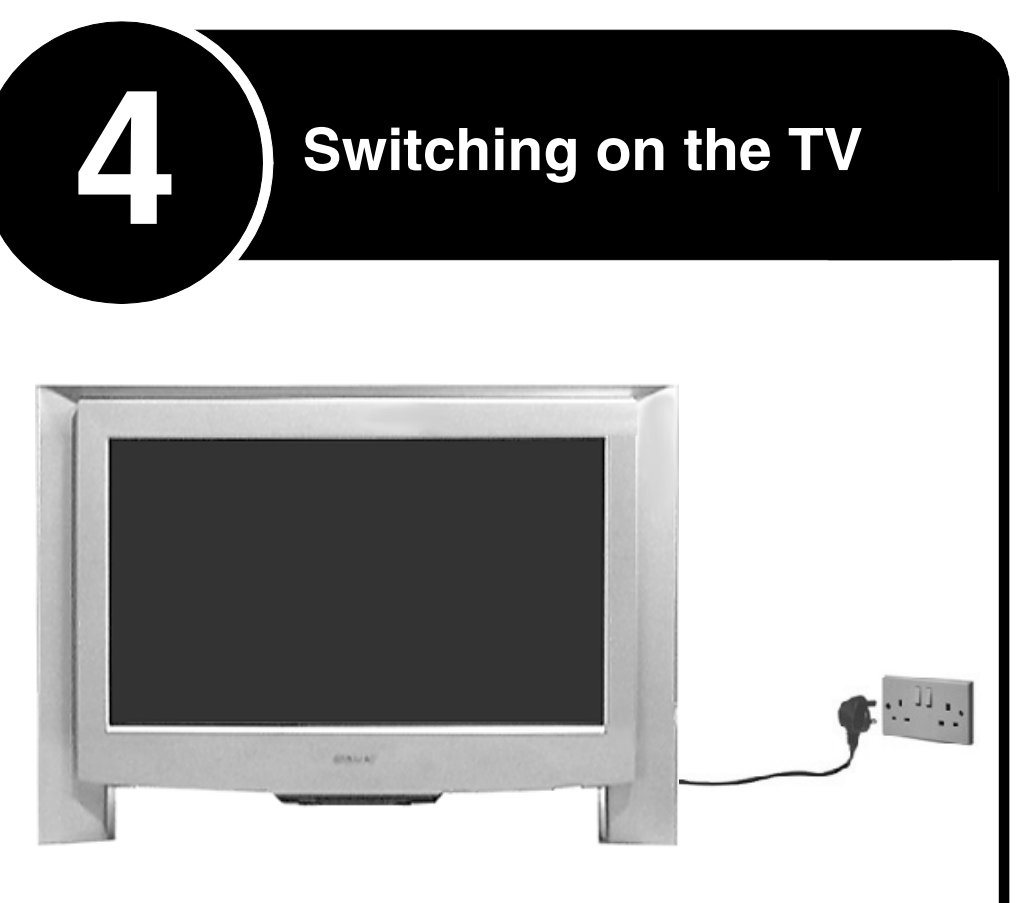

1. Connect the TV plug to your mains socket and switch on.

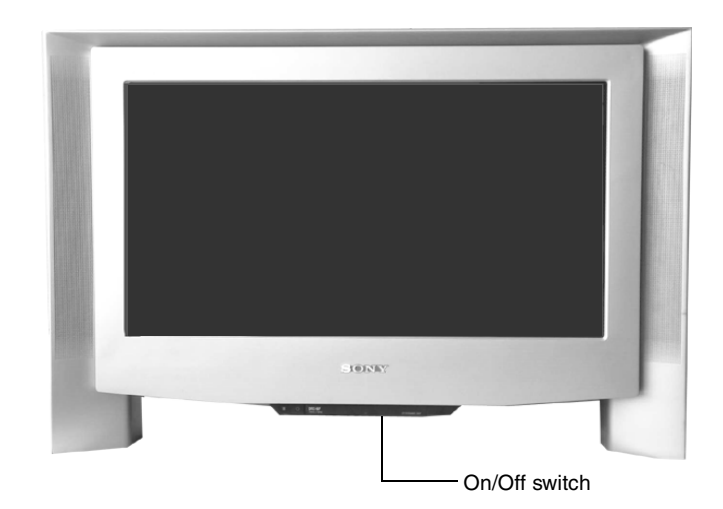

- Push in the on/off button (labelled ()) on the front of the TV. 2.
- Note: If the red indicator on the front of the TV is lit the TV is in standby mode. Press the TV 1/0button on the remote control to switch on the TV. Please be patient as the picture may take a few moments to appear on screen.

# Automatically tuning the TV

When you first switch on your new TV you need to tune in all the available channels. The 'Auto Tune' feature automatically searches for and stores all the available channels for you. The following instructions and illustrations guide you through this procedure.

DIGITAL / €/€  $\bigcirc$ 2 3 (1)5 6 (4) 8 9 (7)  $\bigcirc$  $\bigcirc$  $\rightarrow$  $\supset$ 

TV

RM-933

VIDEO I/の

- When you switch on the TV for the first time, the Language/Country menu appears on the TV screen 1. with the word 'English' highlighted. Press the ♠ or ♥ buttons on the remote control to highlight your required language then press the OK button to confirm your choice. From now on all menus appear in your chosen language.
- The word Country is now highlighted. Press the ♠ or ♥ buttons to highlight the country in which you are using the TV. Press the OK button to confirm your choice.

Note: The digital features of this set are designed for use in Great Britain only.

The picture rotation prompt appears. Sometimes the Earth's natural magnetism can cause the screen to look tilted.

- If no correction is required, press the + button.
- If some correction is required, press the **OK** button. Press the **4** or **4** button to rotate the picture b) over a range of -5 to +5. Press the OK button to store.

The autotune prompt screen appears. Press the **OK** button to select Yes and begin the digital autotune procedure. When all the available digital programmes are found, the analogue tuning display appears and all the analogue signals are captured and stored.

If no digital and no analogue signals are found, a display appears on screen asking you to confirm your aerial is connected. Check your aerial is connected then press the OK button to repeat the tuning procedure.

Once all signals have been captured and stored, the TV returns to normal operation and displays the digital programme captured on programme number 1.

- Note: If no digital signals are captured, then the analogue programme stored on programme number 1 is displayed.
- To view programmes, press the PROG+/- button or the numbered buttons on the remote control. 3.

## Switching between digital and analogue mode

- Press the **DIGITAL**/ button on the remote control to switch between digital and analogue mode. 1.
  - Notes: If the TV is in digital mode an information banner appears briefly on screen when you change channels.
    - If the TV is in analogue mode the channel number appears in green lettering when you change channels

### Finding your video channels

If you connected a VCR to your TV when following the 'Connecting the TV' instructions, you now need to find your video channel.

- Ensure the TV is in analogue mode. If not press the DIGITAL/ D button on the remote control. 1.
- Press the **PROG+/-** button on the remote control until the picture from the pre-recorded tape appears 2. on screen.

Notes: If you wish to move your video channel to a different programme number, refer to the 'Programme Sorting' section of the instruction manual.

If you have connected your VCR using a Scart lead, press the button repeatedly on the remote control until the picture from the pre-recorded tape appears on the TV screen.

### The TV has now tuned in all the available channels and is ready for use.

### Language/Country menu

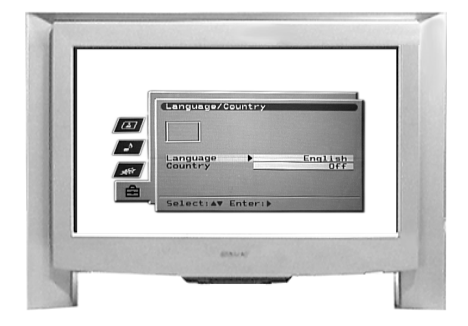

### Picture Rotation prompt

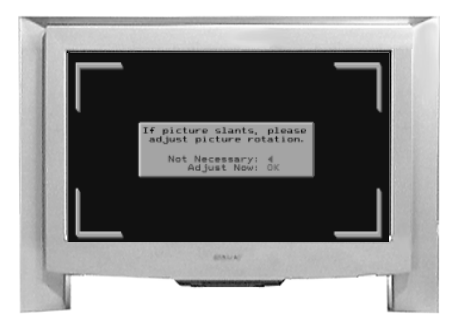